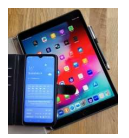

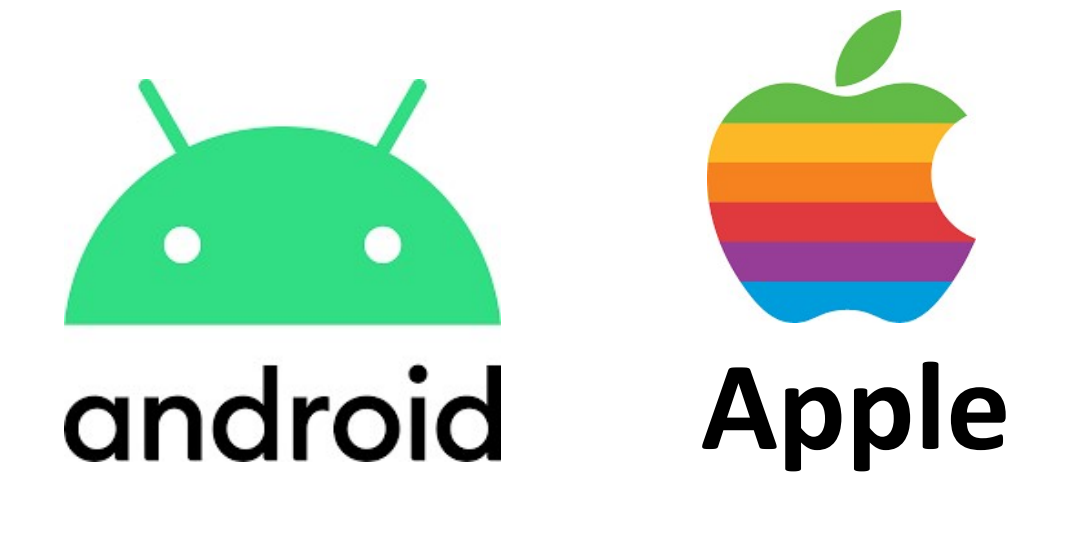

## **WhatsApp**

**Gruppen & Status** 

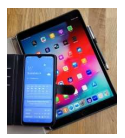

## 1. Erstellen von Gruppen

In WhatsApp unter "Chats" die "drei Punkte" antippen.

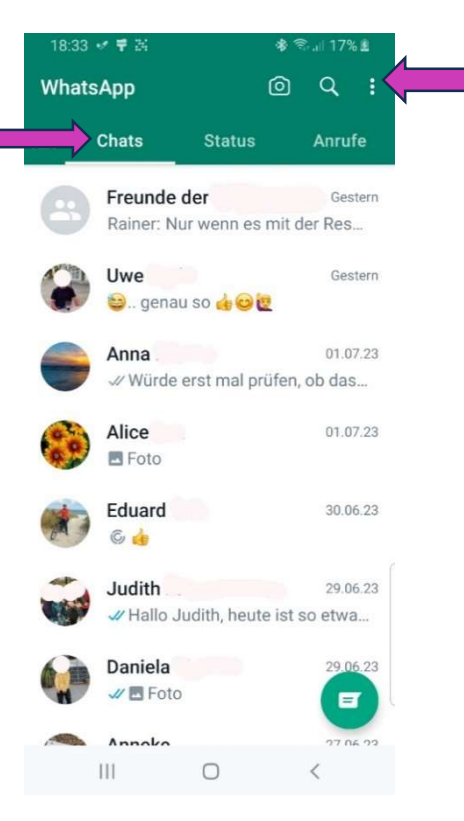

| 18:33 | ≪ ≢ ⊠                      | 🚸 🖘 վ  17% 🛓                        |                          |
|-------|----------------------------|-------------------------------------|--------------------------|
| What  | sApp                       | Neue Gruppe                         | "Neue Gruppe" auswählen. |
|       | Chats                      | Neuer Broadcast                     |                          |
| 8     | Freunde c                  | Verknüpfte Geräte                   |                          |
|       | Rainer: Nu                 | Mit Stern markiert                  |                          |
|       | Uwe<br>😂 genau             | Einstellungen                       |                          |
| -     | <b>Anna</b><br>√⁄ Würde ei | 01.07.23<br>rst mal prüfen, ob das  | 3                        |
| 00    | Alice<br>Foto              | 01.07.23                            | 3                        |
|       | Eduard<br>© 👍              | 30.06.23                            | 3                        |
| ٩     | Judith<br>ℳHallo Jud       | 29.06.23<br>dith, heute ist so etwa | 3                        |
|       | Daniela<br>🛷 🖪 Foto        | 29.06.23                            | 3                        |
|       | Annoko                     | 27 06 27                            | 2                        |
|       | 111                        | 0                                   |                          |

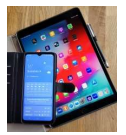

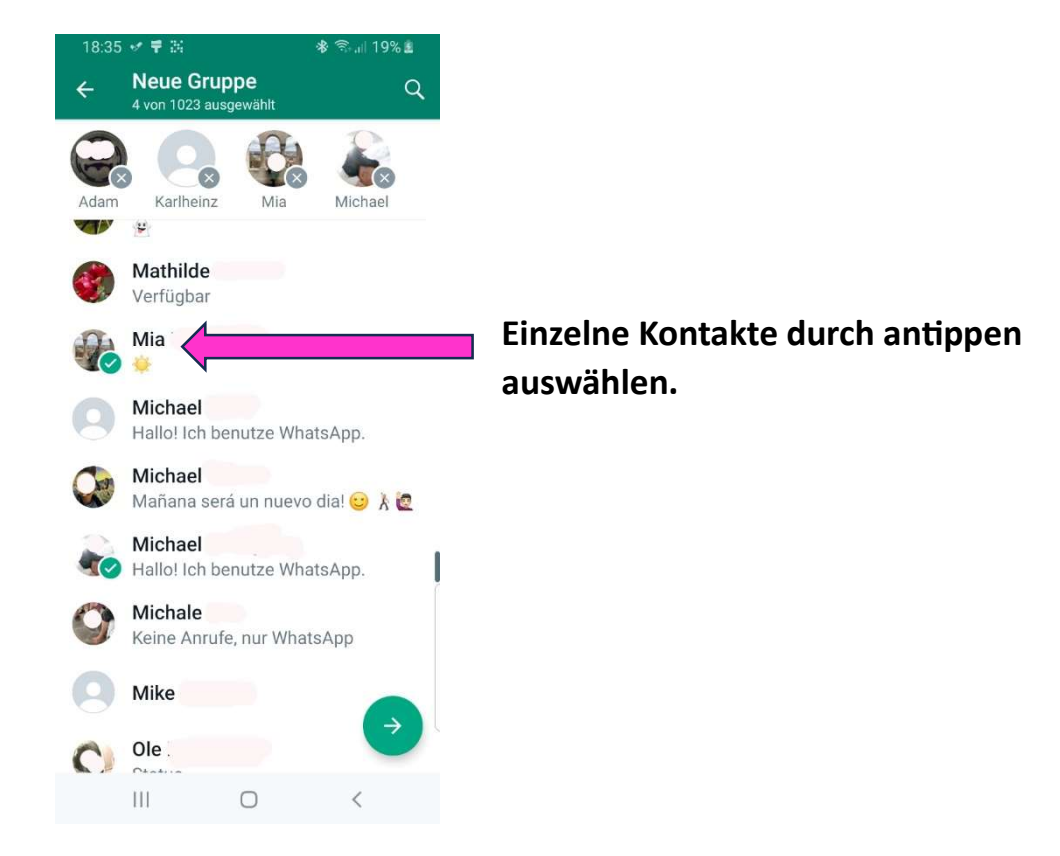

Zum Schluss der Gruppe noch einen Namen geben.

| 1   | 9:56        | <b>巻</b> ╗.⊪ 44% മ |                                   |       |      |      |      |     |      |      |
|-----|-------------|--------------------|-----------------------------------|-------|------|------|------|-----|------|------|
| ¢   |             | Ne<br>Betre        | Neue Gruppe<br>Betreff hinzufügen |       |      |      |      |     |      |      |
|     | 0           | Lit                | terat                             | tur-G | rup  | pe   | •    |     |      |      |
| Se  | elbst<br>Is | löso               | cher                              | nde N | Vac  | hric | hter | ı   |      | Ø    |
| Mi  | tglied      | der: 4             |                                   |       |      |      |      |     |      |      |
| 6   | B           | )                  |                                   |       |      |      |      |     | (    |      |
| Ada | m           |                    | Karll                             | nein  |      | Mia  |      | . N | lich | ael  |
|     | )           |                    | L                                 | itera | tur- | Grup | pe   |     |      | •••• |
| 1   | 2           | 3                  | 4                                 | 1 5   | 5    | 6    | 7    | 8   | 9    | 0    |
| q   | w           | е                  | r                                 | t     | z    | u    | i    | 0   | р    | ü    |
| а   | s           | d                  | f                                 | g     | h    | j    | k    | 1   | ö    | ä    |
| 1   |             | у                  | x                                 | с     | v    | b    | n    | m   |      |      |
| !#  | 1           | ,                  |                                   | C     | euts | ch   |      | J.  |      | ок   |
|     |             |                    |                                   |       | 0    |      |      | ~   |      |      |

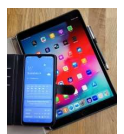

## 2. Bilder in den Status laden

| 09:03         |                            |                                | * 🗟 🔐              | 98% 🖻 |   |          |  |
|---------------|----------------------------|--------------------------------|--------------------|-------|---|----------|--|
| Whats         | Арр                        |                                | @ C                | 2:    |   |          |  |
| : <b>#:</b> C | hats 1                     | Status 。                       |                    |       |   | "Status  |  |
|               | Mein Sta                   | tus                            |                    |       | 1 | Auf "Me  |  |
| Neue M        | l ippe, um<br>eldungen     | Statusmel                      | aung zu            | erste | V | einzuste |  |
|               | Stefan                     |                                |                    |       |   |          |  |
|               | Heute, 04                  | :02                            |                    |       |   |          |  |
| $\bigcirc$    | Lisa<br>Gestern, 1         | 1:19                           |                    |       |   |          |  |
| Angesel       | hene Meldui                | ngen                           |                    |       |   |          |  |
|               | <b>Tanja</b><br>Gestern, 1 | 7:29                           |                    |       |   |          |  |
|               | Deine St<br>Ende-zu        | atusmeldunge<br>-Ende-verschli | en sind<br>üsselt. |       |   |          |  |
|               |                            |                                |                    | 1     |   |          |  |
|               |                            |                                |                    | 0     |   |          |  |
|               | 111                        | 0                              | <                  |       |   |          |  |
|               |                            |                                |                    |       |   |          |  |
| ×             |                            |                                |                    | ×     |   |          |  |
|               |                            |                                |                    |       |   |          |  |
|               |                            |                                |                    |       |   |          |  |
|               |                            |                                |                    |       |   |          |  |
|               |                            |                                |                    |       |   |          |  |
|               |                            |                                |                    |       |   |          |  |
|               |                            |                                |                    |       |   |          |  |
|               |                            |                                |                    |       |   |          |  |
|               |                            | -                              |                    |       |   | Nach obe |  |
| 8 :<br>6 :    | A THE                      |                                | tr                 |       |   | anzuzeig |  |
| · arrentation |                            |                                | P 6 2              |       |   |          |  |
| <u>~</u>      |                            | $\bigcirc$                     |                    | 3     |   |          |  |
|               | Video                      | Foto                           |                    |       |   |          |  |
|               | Ш                          | 0                              | <                  |       |   |          |  |
|               |                            |                                |                    |       |   |          |  |

'Status" durch Antippen auswählen.

Auf "Mein Status" tippen um Bilder einzustellen.

Nach oben ziehen um mehr Bilder anzuzeigen.

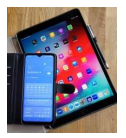

## Bilder durch "Antippen" auswählen.

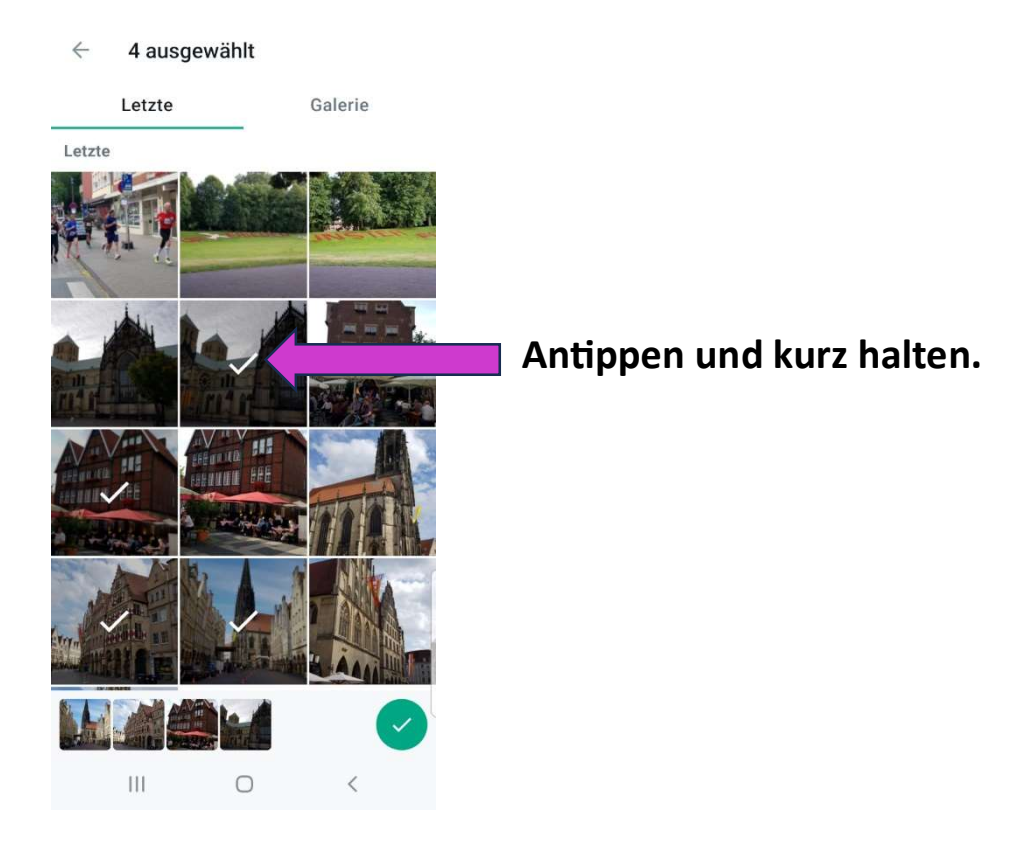